## **To Secure Print**

\*This works with applications and the Internet Explorer browser. To use with the **Chrome Browser** see the last page.

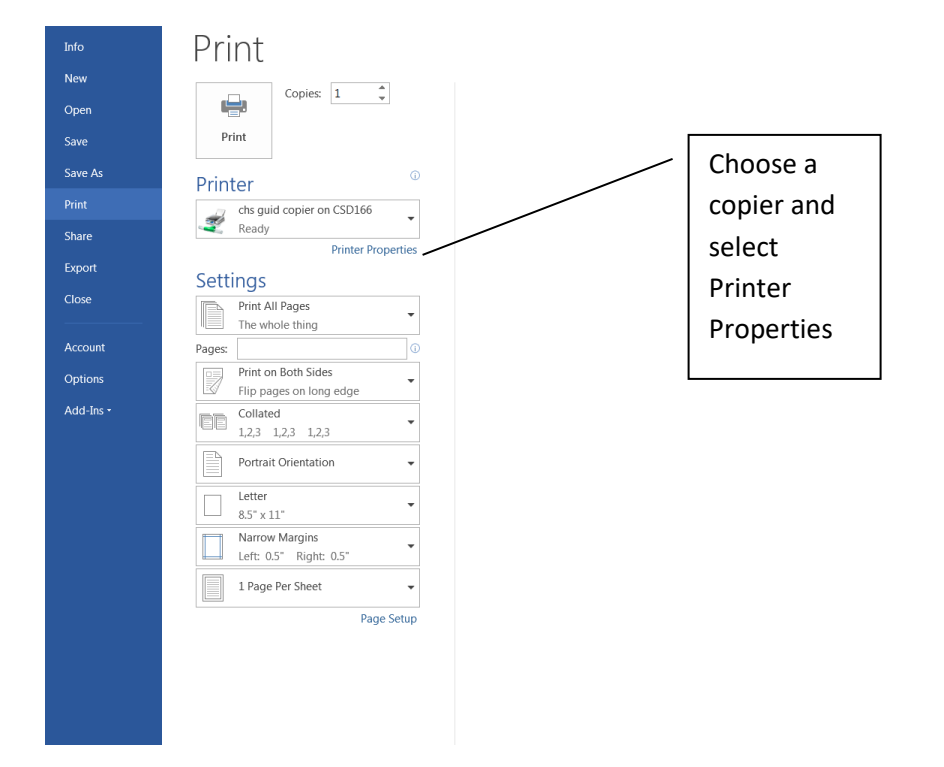

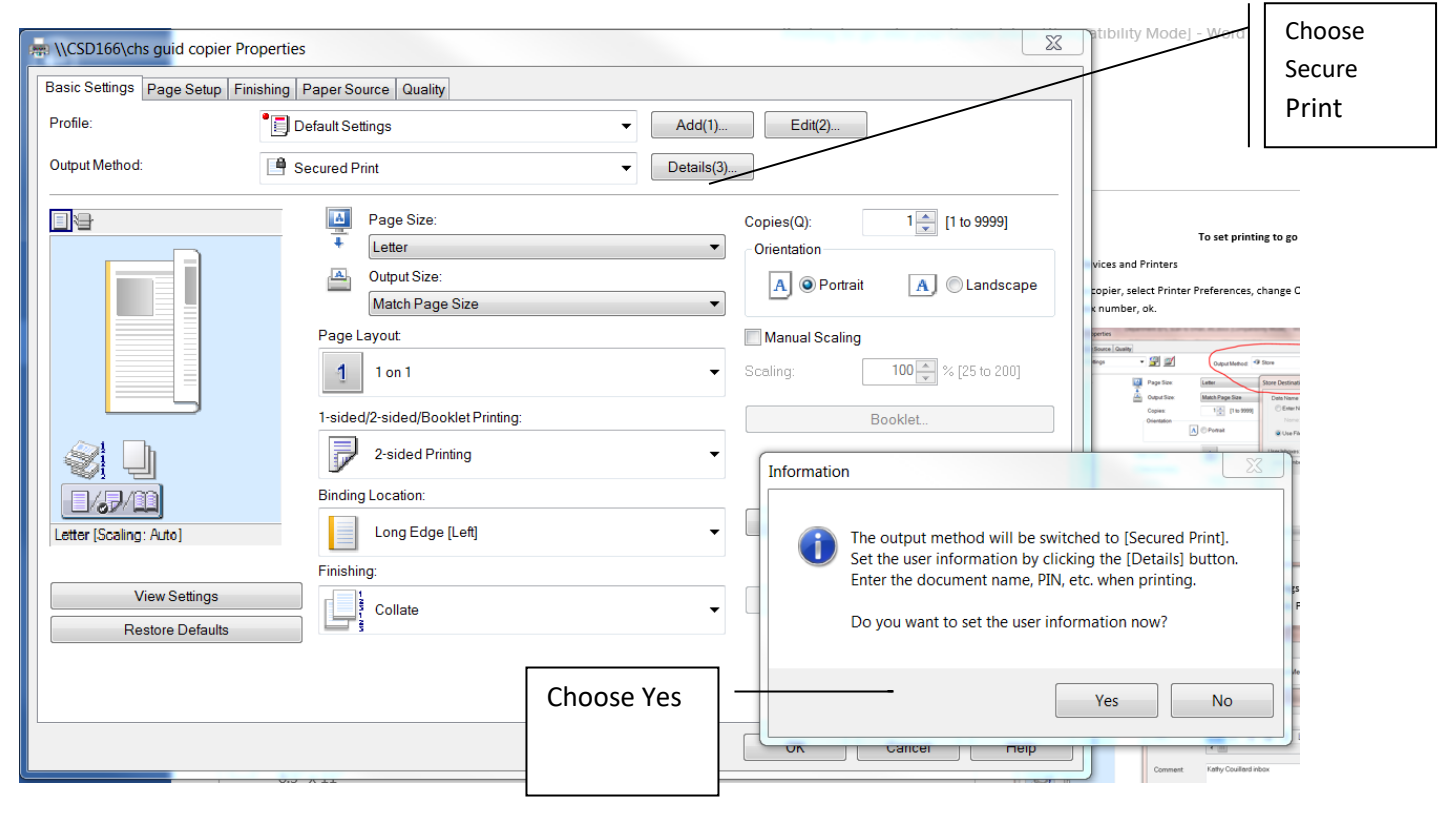

Enter any PIN number to retrieve the document.

Ok, Print, Ok to Confirm.

Walk to the copier, choose Secure Print, find your name, and enter that PIN number.

| Secured Print Details |                      |  |  |  |  |  |  |
|-----------------------|----------------------|--|--|--|--|--|--|
| User Name:<br>tandyt  | [Max. 32 characters] |  |  |  |  |  |  |
| PIN:                  |                      |  |  |  |  |  |  |
| ····                  | [1 to 9999999]       |  |  |  |  |  |  |
| OK Cancel Help        |                      |  |  |  |  |  |  |

At the copier, after you have selected Secure Print, you can choose one job, or All if you have sent multiple jobs. If you select All, you must select the Select All button on the bottom right.

If you cannot wait for the copier to finish someone else's job, you can select the Interrupt/ Priority Print button to print yours immediately.

| Job Status |              | Lr   | Log           |      |           |     |                |       |         |   |
|------------|--------------|------|---------------|------|-----------|-----|----------------|-------|---------|---|
|            |              | = Sr | = Select Type |      |           |     | 🔒 Secure Print |       | -       |   |
| ~          | Time         | L    | ob Name       |      | User Name | Sta | •              | All   |         |   |
|            | <b>11:06</b> | AM C | S Microsoft   | Ou   | Hamiltonr | Sei |                | Secur | e Print |   |
| 1          | 11:07        | AM C | S Microsoft   | Ou   | Hamiltonr | Sec | ure            | Print | mins    |   |
|            | 11:07        | AM C | Microsoft     | Ou   | Hamiltonr | Sec | ure            | Print | mins    |   |
|            | 11:07        | AM I | S Microsoft   | Ou   | Hamiltonr | Sec | ure            | Print | mins    |   |
|            | 11:07        | AM ( | S Microsoft   | Ou   | Hamiltonr | Sec | ure            | Print | mins    | 1 |
|            | 11:07        | AM I | S Microsoft   | Ou   | Hamiltonr | Sec | ure            | Print | mins    |   |
|            | 11:07        | AM F | S Microsoft   | Ou   | Hamiltonr | Sec | ure            | Print | mins    |   |
|            | 11:08        | AM I | S Microsoft   | : Ou | Hamiltonr | Sec | ure            | Print | mins    |   |

## \*PRINTING FROM THE GOOGLE CHROME BROWSER

## This only works with a Local Destination printer, NOT a Google Cloud printer.

You must select "Print using the system dialog..." then you will get the printer properties box.

| Print                                       | 5/10/2016 Printing Securely Using Chrome - Tech Support                                                                |                                                                                                    |  |  |  |  |  |
|---------------------------------------------|----------------------------------------------------------------------------------------------------|----------------------------------------------------------------------------------------------------|--|--|--|--|--|
| Total: 1 sheet of paper (2 pages)           | CollegePrep                                                                                                    | Tech Search this site                                                                                                    |  |  |  |  |  |
| Print Cancel                                | Support                                                                                                    |                                                                                                    |  |  |  |  |  |
| Destination                                 | Applications<br>AV Systems<br>Ergonomics<br>Google Apps<br>ITS Crew                                                    | Printers > Printing Securely Using Chrome Hey Folks! It's been brought to my attention that when using the Upstairs Xerox (or the                                                                                                    |  |  |  |  |  |
| Pages   All  e.g. 1-5, 8, 11-13             | Laptops<br>Mac OS<br>Network Info<br>Online Apps<br>Portals<br>Printers<br>Question & Suggestion Box<br>Study Tools    | Dialay Aceto, and in you are using Chrome as your web blowser, secure printing does. NOT work property. I'm attaching an illustration about what to do in order for your jobs to print securely.<br>On the left-hand column, please click on "Print using system dialog". You will then get the regular Apple print menu, where you can choose "Xerox Features" and then "Secure Print".<br>If you have any questions about this, please either call me or stop by to see me. |  |  |  |  |  |
| Copies 1 + -                                | Tech Glossary<br>Tech Team<br>#Tech TipTuesday<br><b>Recent site activity</b><br>Logo Designs<br>edited by Lori Hebert | Thanks!                                                                                                    |  |  |  |  |  |
| Options Simplify page                       | attachment from Lori Hebert<br>ITS Crew<br>edited by Lori Hebert<br>View All                                           |                                                                                                    |  |  |  |  |  |
| + More settings                             |                                                                                                    |                                                                                                    |  |  |  |  |  |
| Print using system dialog<br>(Ctrl+Shift+P) |                                                                                                    |                                                                                                    |  |  |  |  |  |
|                                             | https://sites.google.com/a/thecdlegepreparatory                                                                        | school.org/tech-support/printer-support/printing-securely-using-chrome 1/2                                                                                                    |  |  |  |  |  |
|                                             |                                                                                                    | · · · · · · · · · · · · · · · · · · ·                                                                                                    |  |  |  |  |  |